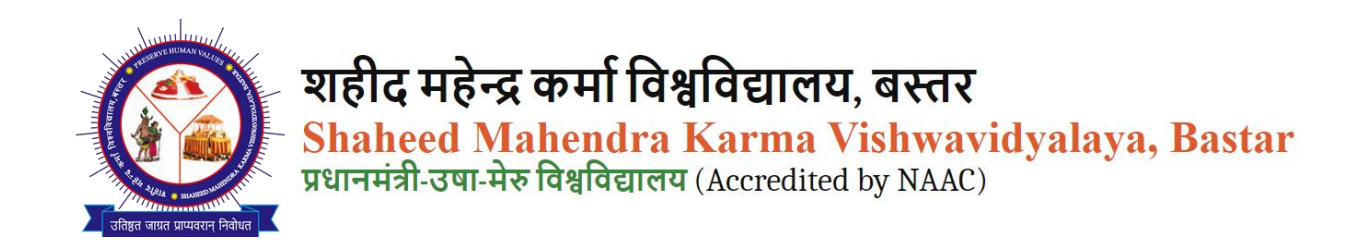

How to fill out the eligibility form at SMKV, visit <u>https://smkvbastar.ac.in</u>, go to the Admission section > Online Admission, and select your course to view the eligibility criteria.

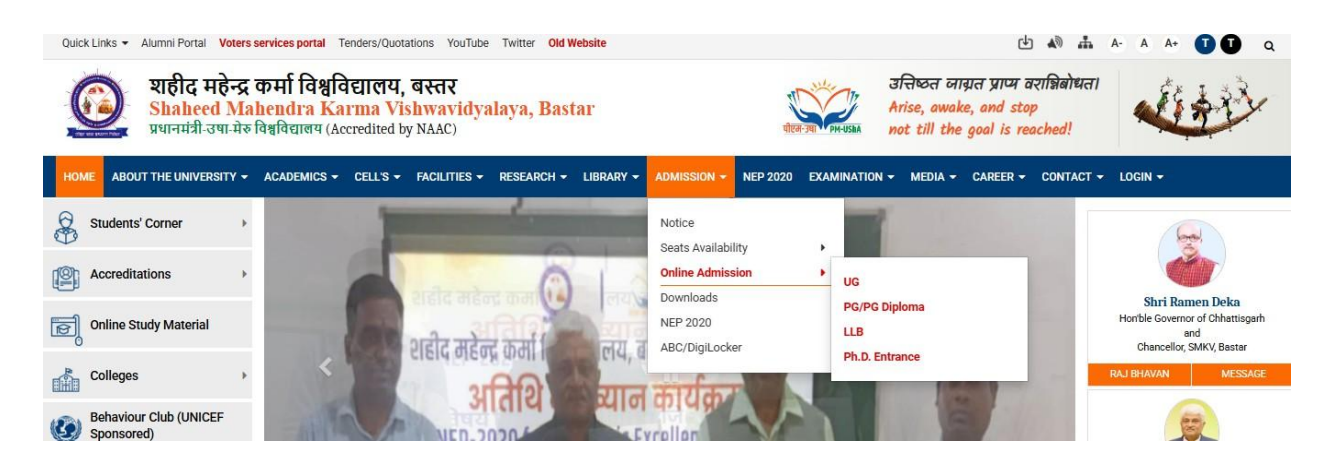

Now click on "Applications Form" on the right side, then from the drop-down click on "Eligibility Certificate.

| र्छि शहीद महेन्द्र<br>Shaheed Ma<br>प्रधानमंत्री-उषा-मेरु विश् | कर्मा विश्वविद्यालय, बस्तर<br>hendra Karma Vishwavid<br><sup>विद्यालय</sup> (Accredited by NAAC) | yalaya, Bastar 🐝                         | उत्तिष्ठत जाग्रत प्राप्य<br>वरान्निबोधत।<br>Arise, awake, and stop<br>not till the goal is<br>reached! | Children and a state of the state of the sta |
|----------------------------------------------------------------|--------------------------------------------------------------------------------------------------|------------------------------------------|----------------------------------------------------------------------------------------------------|----------------------------------------------------------------------------------------------------|
| Home FAQs University                                           | website                                                                                          |                                          |                                                                                                    | Application For 👻                                                                                                    |
|                                                                | 🗝 शैक्षणिक सत्र 2025-                                                                            | 26 के लिए स्नातक,स्नातकोत्तर एवं डिप्लोग | ना प्रोग्राम के प्रथम सेमेस्टर में दिनांव                                                              | Eligibility Certificate                                                                                                    |
|                                                                |                                                                                                  |                                          |                                                                                                    | Migration Certificate                                                                                                    |
| Student                                                        | G University/Co                                                                                  | Re-Admission                             | Admission Helplin                                                                                      | Provisional Degree Certificate                                                                                                    |
| Login                                                          | llege Login                                                                                      |                                          | Mobile No 08062                                                                                        | Marksheet Correction                                                                                                    |
|                                                                |                                                                                                  |                                          | 5:30 PM                                                                                                | Duplicate Marksheet                                                                                                    |
| ऑन                                                             | नाइन प्रवेश प्रक्रिया का                                                                         | विवरण                                    | Email - smkvhelpde                                                                                     | Degree                                                                                                    |

Now you will see the login option. Please enter your ID and password to register.

*Note:* New users are requested to first complete the new registration process to create their ID and password.

| IMPORTANT INSTRUCTIONS FOR CANDIDATES BEFORE APPLYING ONLINE                                                                    | Student Login                                                 |
|----------------------------------------------------------------------------------------------------|---------------------------------------------------------------|
| змку                                                                                                    | Username (Must Be 12 Digits ABC ID Only) : *                  |
| Seat Availability List: Click Here                                                                                              |                                                               |
| विदार्थी मधी प्रविष्टियाँ/जानकारी अपने प्रल अंकरूनी के आधार पर अंकित करें।                                                      | Password : *                                                  |
| Keep the following things in your hand before filling out Admission Form 2025-26:                                               | 2                                                             |
| Academic Bank of Credits: ABC/APAAR ID (Registration Link for ABC ID)                                                           | · · · · · · · · · · · · · · · · · · ·                         |
| Email ID                                                                                                    | Forgot Your Password?                                         |
| Mobile no.                                                                                                    |                                                               |
| Scanned Photograph: Please upload a clear passport-size photo (JPG/JPEG/PNG format) with a file size between 30 KB and 100 KB   | Logi                                                          |
| Scanned Signature: Please upload a clear image of your signature (JPG/JPEG/PNG format) with a file size between 30 KB and 50 KB | Don't have an account ? New Registration                      |
| Scanned Documents: Please upload the document in JPG/JPEG/PNG/PDF format with a file size between 100 KB and 1 MB.              | Do you want to activate your account ? Resend Activation Link |
| Notification for SMKV Admission Form: - Notification                                                                            |                                                               |
| Admission Guidance Provided by the State Government: - Notification                                                             |                                                               |

## Now go to the Eligibility Applications section

| yalaya, Bastar                    |                                                                                                    |                                   |                 |
|-----------------------------------|----------------------------------------------------------------------------------------------------|-----------------------------------|-----------------|
|                                   |                                                                                                    |                                   |                 |
|                                   |                                                                                                    | Instructions for use of dashboard |                 |
|                                   | <b>O</b>                                                                                                    |                                   |                 |
| Eligibility Applications          | Edit Profile                                                                                                   |                                   |                 |
| Show All Your Applications Status | Show four Profiles                                                                                             |                                   |                 |
|                                   |                                                                                                    |                                   |                 |
| Admission Section                 |                                                                                                    |                                   |                 |
|                                   | yalaya, Bastar<br>Eligibily Applications<br>Show All Your Applications Status<br>Eligibily Applications Status | yalaya, Bastar                    | syalaya, Bastar |

Now select your course type, then choose your course, and after selecting the course, click on the edit button.

|                        | u have applied for: |                    |                |        |
|------------------------|---------------------|--------------------|----------------|--------|
| APPLICATION ID         | PROGRAMME NAME      | APPLICATION STATUS | PAYMENT STATUS | ACTION |
| Form Id:               |                     | (In Complete)      |                |        |
| New Application        |                     |                    |                |        |
|                        |                     | Select Course : *  |                |        |
| Select Course Type : * |                     |                    |                |        |

Now you will need to fill in some details, the steps of which are outlined below

First, you will need to enter your personal information and press the save button

| nboard / basic Details |     |                   |                  |                       |                   |                    |     |
|------------------------|-----|-------------------|------------------|-----------------------|-------------------|--------------------|-----|
|                        |     | Status of Submi   | tted Applicatior | n For : (C000002) (UG | BS) B.Sc. Science |                    |     |
| STEP: 2 OF 7           |     | Father's Name : * |                  | Mother`s Name : *     |                   | Gender : *         |     |
|                        | 28% | SSS               |                  | SSS                   |                   | Male               | × ~ |
| Application Status     | >   |                   |                  |                       |                   |                    |     |
| Personal Information   | >   | Category : *      |                  | Nationality : *       |                   | Marital Status : * |     |
|                        |     |                   | 2012             |                       | 1000              | A second second    |     |

In the next step, you will need to upload your photo and signature.

| STEP: 2 OF 7                                | 10001 |                                                                          |                                                                        |
|---------------------------------------------|-------|--------------------------------------------------------------------------|------------------------------------------------------------------------|
| Application Status                          | 28%   | Upload Photo :                                                           | Upload Signature :                                                     |
| <ul> <li>Personal Information</li> </ul>    | >     | Browse file                                                              | Browse file                                                            |
| <ul> <li>Upload Photo Signature</li> </ul>  | >     |                                                                          |                                                                        |
| <ul> <li>Educational Information</li> </ul> | >     | Upload a clear face photo (JPG/JPEG/PNG) sized between 30 KB and 100 KB. | Upload a clear sign photo (JPG/JPEG/PNG) sized between 30 KB and 5 KB. |
| <ul> <li>Document Details</li> </ul>        | >     |                                                                          |                                                                        |
| Collago Subject Group                       | >     | [√] Save                                                                 | 🛞 Cancel                                                               |

In the next step, you will need to enter your educational information.

| -                       |     | Status of Submittee          | Application For : (C0000 | 02) (UGBS) B.Sc. Science |   |                        |
|-------------------------|-----|------------------------------|--------------------------|--------------------------|---|------------------------|
| STEP: 3 OF 7            |     | 10th *                       |                          |                          |   |                        |
|                         | 42% | Board / University : *       |                          |                          |   | Year of Passing : *    |
| Application Status      | >   | Select Board / University    |                          |                          | 0 | Select Year of Passing |
| Personal Information    | >   |                              |                          |                          |   |                        |
| Upload Photo Signature  | >   | Institute/School/College : * |                          | Institute Roll No : *    |   |                        |
| Educational Information | >   |                              |                          |                          |   |                        |
| Document Details        | >   | Total Mark · *               | Obtained Mark • *        | Total % · *              |   |                        |

In the next step, you will need to upload your documents.

| STEP: 4 OF 7                           |     | NAME OF DOCUMENT      | UPLOADED FILE                     | FILE UPLOAD                | ACTION |
|----------------------------------------|-----|-----------------------|-----------------------------------|----------------------------|--------|
|                                        | 57% | 10th Marksheet *      | Click Here to check Uploaded File | Choose File No file chosen | Upload |
| <ul> <li>Application Status</li> </ul> | >   | 12th Marksheet *      | Click Here to check Uploaded File | Choose File No file chosen | Upload |
| Personal Information                   | >   | Migration Certificate | Click Here to check Uploaded File | Choose File No file chosen | Upload |
| Upload Photo Signature                 | >   | Gap Certificate       |                                   | Choose File No file chosen | Upload |
| Educational Information                | >   |                       |                                   |                            |        |
| Document Details                       | >   | Email                 | Mobile                            |                            |        |

## Now select your college and subject.

|                         |     | Status of Submitted Application For : (C000002) (UGBS) B.Sc. Science |   |
|-------------------------|-----|----------------------------------------------------------------------|---|
| STEP: 5 OF 7            |     | College                                                              |   |
|                         | 71% | Colort College                                                       |   |
| Application Status      | >   | Select College                                                       | 2 |
| Personal Information    | >   | Subject                                                              |   |
| Upload Photo Signature  | >   | Select Subject                                                       |   |
| Educational Information | >   |                                                                      |   |
|                         |     | Save                                                                 |   |

Now carefully verify your details, then click the checkbox below and submit.

| June . |   |
|--------|---|
| (a)    | 1 |
| 14     | 1 |
| 1 7    | 1 |
|        | - |

शहीद महेन्द्र कर्मा विश्वविद्यालय, बस्तर Shaheed Mahendra Karma Vishwavidyalaya, Bastar प्रधानमंत्री-उधा-मेरु विश्वविद्यालग (Accredited by NAAC)

Dashboard / Preview And Confirm

| Session: 2022-26       234         Candidate Name       Date Of Birth         Mobile No.       Email ID         Father's Name       Mother's Name         Gender       Category         Nationality       Marking         Blood Group       Divyang         Minority       Domicile State         Predom Fighter       Ex.Service Man         Displaced and       Ration Card No         Student Type       Session Year         Apply for YEAR/SEM       Permanent Address         Building/House No       State         State       District         Tabsil/Block       Village/Ward No.         Pin Code       District         Fees Not Paid       District         Tabsil/Block       Village/Ward No.         Pin Code       District         Fees Not Paid       Educational Outification         Academic Year of Passing       College / School       Board University       Obtained Marks       Marks         1:0th       Reademic Year of SeconDARY EDUCATION       RAIPUR       SeconDARY EDUCATION       Interview of Marks         2:12th       College A Subject Selection       State SeconDARY EDUCATION       Interview of the entrites are tond to be incorrect, my Eligibility may be                                                                                                    | Candidate Name       Date Of Birth         Mobile No.       Email ID         Father's Name       Mother's Name         Gender       Category         Mationality       Markinality         Blood Group       Divyang         Minority       Domicile State         Peredom Fighter       E.X. Service Man         Displaced and       Ration Card No         Student Type       Session Year         Apply for YEAR/SEM       Permanent Address         Building/House No       Sate         State       District         Tahsil/Block       Village/Ward No.         Pin Code       Othanned         Fees Not Paid       Education Card No         State       District         Tahsil/Block       Village/Ward No.         Pin Code       Othanned         Fees Not Paid       Education Card No         State       District         Tahsil/Block       Village/Ward No.         Pin Code       SeconDARY EDUCATION         Academic Year of Nol No.       College / School       Board University       Obtained       Marks       Marks         10th       SeconDARY EDUCATION       SeconDARY EDUCATION       Intellege       Intellege </th <th>Candidate</th> <th></th> <th></th> <th>Online Applic</th> <th>ation for Eligibility</th> <th></th> <th>416</th> <th></th>                                                                                                    | Candidate                 |                    |                 | Online Applic                  | ation for Eligibility              |                   | 416            |               |
|----------------------------------------------------------------------------------------------------|----------------------------------------------------------------------------------------------------|---------------------------|--------------------|-----------------|--------------------------------|------------------------------------|-------------------|----------------|---------------|
| Candidate Name       Date Of Birth       Email ID         Mobile No.       Email ID       Email ID         Father's Name       Mother's Name       234         Gender       Category       234         Nationality       Motine's Name       234         Bood Group       Displaced and       Domicite State         Preedom Fighter       Ex.Swrice Man       Displaced and         Displaced and Joseph for YEAR/SEM       Permanent Address         Building/House No       Student Type       Session Year         Apply for YEAR/SEM       District       Tabsil/Block         Pin Code       District       Tabsil/Block       Village/Ward No.         Pin Code       District       State       District         Fees Not Paid       Educational Coulification       Marks       Marks       Percentage         1.10th       SeconDARY EDUCATION       CHHAATISGARH BOARD OF       SeconDARY EDUCATION       Image SeconDARY EDUCATION       Image SeconDARY EDUCATION       Image SeconDARY EDUCATION         2.12th       College & Subject Selection       State SeconDARY EDUCATION       Image SeconDARY EDUCATION       Image SeconDARY EDUCATION       Image SeconDARY EDUCATION       Image SeconDARY EDUCATION       Image SeconDARY EDUCATION       Image SeconDARY EDUCATION       I                                                                                                    | Candidate Name       Date Of Birth       Email ID         Mobile No.       Email ID       Email ID         Father's Name       Category       234         Biod Group       Objected and       Category         Blood Group       Divyang       Monitelis Status         Blood Group       Divyang       Divisitiel Status         Blood Group       Divyang       Divisitiel Status         Blood Group       Divyang       Divisitiel Status         Blood Group       Divyang       Divisitiel Status         Peredom Fighter       Ex.Service Man       Displaced and         Displaced and       Ex.Service Man       District         Tabsil/Block       Village/Ward No.       Pin Code         Pin Code       Uillage/Ward No.       Pin Code         State       District       Tabsil/Block       Village/Ward No.         Pin Code       Village/Ward No.       Pin Code       Passing       Roll No.       College / School       Board/ University       Obtained       Total       Marks       Percentage         1 10th       Stote Status       Status       Status       Status       Status       Status       Status       Status       Status       Status       Status       Status                                                                                                    | Candidate                 |                    |                 | Sessi                          | on: 2025-26<br>c. Science          |                   |                |               |
| Mobile No.       Email ID       Email ID       <                                                                                                    | Mobile No.       Email ID       Email ID       Email ID         Father's Name       Mother's Name       234         Gender       Category       234         Nationality       Morital Status       234         Bilood Group       Divyang       234         Minority       Domicile State       234         Freedom Fighter       Ex.Service Man       234         Displaced and       Damicile State       234         Permanent of JK       Ration Card No       354         Student Type       Session Year       Apply for YEAR/SEM       Permanent Address         Building/House No       State       District       1         Tabsil/Block       Village/Ward No.       Pin Code       2         Correspondence Ad       Building/House No       State       0         State       District       1       1       1         Academic       Year of       Roll No.       College / School       Board/ University       Obtained       Marks       Marks         Name       Passing       Roll No.       College / School       Board/ University       Marks       Marks       Marks         Name       Passing       Roll No.       College / School <td< td=""><td></td><td>Name</td><td></td><td>Date C</td><td>Of Birth</td><td></td><td></td><td>=</td></td<>                                                                                                    |                           | Name               |                 | Date C                         | Of Birth                           |                   |                | =             |
| Gender     Category     234       Nationality     Marital Status     Blood Group     Divyrang       Minority     Domicile State     Freedom Fighter     Ex.Service Man       Dispendent of JK     Ration Card No     Student Type     Session Year       Apply for YEAR/SEM     Permanent Address     District     Freedom Fighter       District     District     Village/Ward No.     Pin Code       State     District     Village/Ward No.     Pin Code       Correspondence Ad     District     Tashi//Diock     Village/Ward No.       Pin Code     District     Tashi//Diock     Percentage       1 10th     College / School     Board/ University     Obtained<br>Marks     Marks     Percentage       1 10th     College / School     Board/ University     Obtained<br>Marks     Marks     Percentage       1 10th     College / School     SeconDARY EDUCATION<br>RAIPUR     Intervalue     Intervalue     Intervalue       2 12th     College & Subject Selection     SECONDARY EDUCATION     Intervalue     Intervalue     Intervalue                                                                                                    | Gender     Category     234       Nationality     Merital Status     Biolod Group     Divyang       Minority     Domicile State     Freedom Fighter     Ex. Service Man       Displaced and     Dependent of J.K     Ration Card No       Student Type     Session Year       Apply for YEAR/SEM     Permanent Address       Building/House No     Student Type       State     District       Tahsil/Block     Village/Ward No.       Pin Code     Village/Ward No.       Pin Code     State       Building/House No     State       State     District       Tahsil/Block     Village/Ward No.       Pin Code     Village/Ward No.       Pin Code     Village/Ward No.       Pin Code     State       Correspondence Ad     Building/House No       State     District       Tahsil/Block     Village/Ward No.       Pin Code     Correspondence Ad       Building/House No     State       State     District       Tahsil/Block     Village/Ward No.       Pin Code     Correspondence Ad       State     College / School     Board/ University     Obtained       1 10th     RaiPuR     College / School     SconDARY EDUCATION       Ra                                                                                                    | Mobile No<br>Eather's N   | i.<br>Name         |                 | Email                          | ID<br>r`s Name                     |                   |                |               |
| Nationality Marital Status<br>Blood Group<br>Minority Divyang<br>Minority Domicile State<br>Freedom Fighter Ex-Service Man<br>Displaced and<br>Dependent of JK<br>Student Type<br>Apply for YEAR/SEM<br>Permanent Address<br>Building/House No<br>State<br>District<br>Tahsil/Block Village/Ward No.<br>Pin Code<br>Correspondence Ad<br>Building/House No<br>State<br>Correspondence Ad<br>Building/House No<br>State<br>Correspondence Ad<br>Building/House No<br>State<br>Correspondence Ad<br>Building/House No<br>State<br>Correspondence Ad<br>Building/House No<br>State<br>Correspondence Ad<br>Building/House No<br>State<br>Correspondence Ad<br>Building/House No<br>State<br>Correspondence Ad<br>Building/House No<br>State<br>Correspondence Ad<br>Building/House No<br>State<br>Correspondence Ad<br>Building/House No<br>State<br>Code<br>Fees Not Paid<br>Code<br>State<br>Fees Not Paid<br>Code<br>State<br>State<br>College & Subject Selection<br>State<br>State<br>State<br>State<br>State<br>College & Subject Selection<br>State<br>State<br>State<br>State<br>College & Subject Selection<br>State<br>State<br>State<br>State<br>State<br>College & Subject Selection<br>State<br>State<br>State<br>State<br>State<br>State<br>College & Subject Selection<br>State<br>State<br>Stat                                                                                                    | Neticality Marital Status<br>Blood Group<br>Minority Divyang<br>Minority Domicile State<br>Freedom Fighter Ex-Service Man<br>Dependent of JK<br>Building/House No<br>Student Type<br>Apply for YEAR/SEM<br>Permanent Address<br>Building/House No<br>State District<br>Tabsil/Block Village/Ward No. Pin<br>Correspondence Ad<br>Building/House No<br>State District<br>Tabsil/Block Village/Ward No. Pin Code<br>Eese Not Paid<br>Eductional Qualification<br>Fees Not Paid<br>Eductional Qualification<br>Name Passing Roll No. College / School Board/ University Obtained Marks Percentage<br>1. 10th Percentage<br>Secondary EDUCATION<br>Raipure<br>2. 12th College & Subject Selection<br>State Subject Selection<br>State Contraspondence Ad<br>Building/House No<br>State District<br>Eductional Qualification<br>Correspondence Ad<br>Building/House No<br>State Correspondence Ad<br>Building/House No<br>State Correspondence Ad<br>Building/House No<br>State District<br>Correspondence Ad<br>Building/House No<br>State District<br>Correspondence Ad<br>Building/House No<br>State Correspondence Ad<br>Building/House No<br>State District<br>Correspondence Ad<br>Building/House No<br>State District<br>Eductional Qualification<br>State District<br>State State St | Gender                    |                    |                 | Catego                         | pry                                |                   |                | 234           |
| Divolution     Dividing       Minority     Domicile State       Freedom Fighter     Ex.Service Man       Displaced and     Ration Card No       Student Type     Session Year       Apply for YEAR/SEM     Permanent Address       Building/House No     State       State     District       Tahsl//Block     Village/Ward No.       Pin Code     Village/Ward No.       Pin Code     District       Tahsl//Block     Village/Ward No.       Pin Code     District       State     District       Tahsl//Block     Village/Ward No.       Pin Code     District       Correspondence Ad     Board/ University       Building/House No     State       State     District       Tahsl//Block     Village/Ward No.       Pin Code     Correspondence Ad       Building/House No     College / School       Building/House No     College / School       Apply for YEAR/Search     Village/Ward No.       Pin Code     College / School       State     College / School       1.10th     SECONDARY EDUCATION       RaiPUR     SUBJECT COMBINATION                                                                                                    | biolocopy bryang bryang                                                                                                    | Nationality<br>Blood Gro  | y                  |                 | Marita                         | I Status                           |                   |                |               |
| Freedom Fighter       Ex.Service Man         Displaced and<br>Dependent of JK       Ration Card No         Student Type       Session Year         Apply for YEAR/SEM       Session Year         Permanent Address       District         Building/House No       District         State       District         Tahsl/Block       Village/Ward No.         Pin Code       District         Correspondence Ad       District         Building/House No       District         State       District         Tahsl/Block       Village/Ward No.         Pin Code       Village/Ward No.         Fees Not Paid       Educational Qualification         Academic       Year of<br>Name       Roll No.       College / School       Board/ University       Marks       Marks       Percentage         1.10th       SeconDARY EDUCATION<br>RalPUR       SeconDARY EDUCATION<br>RalPUR       Image: SeconDARY EDUCATION<br>RalPUR       Image: SeconDARY EDUCATION<br>RalPUR       Image: SeconDARY EDUCATION<br>RalPUR       Image: SeconDARY EDUCATION<br>RalPUR       Image: SeconDARY EDUCATION<br>RalPUR       Image: SeconDARY EDUCATION<br>RalPUR       Image: SeconDARY EDUCATION<br>RalPUR       Image: SeconDARY EDUCATION<br>RalPUR       Image: SeconDARY EDUCATION<br>RalPUR       Image: SeconDARY EDUCATION<br>RalPUR       Image: SeconDARY EDUCATION<br>RalPUR                                                                                                    | Freedom Fighter Ex.Service Man   Displaced and one of JK Ration Card No   Student Type Session Year   Apply for YEAR/SEM Session Year   Permanent Address   Building/House No District   State District   Tahsil/Block Village/Ward No.   Pin Code District   Correspondence Ad Uistrict   Building/House No State   State District   Correspondence Ad Uilage/Ward No.   Pin Code Village/Ward No.   Pin Code Village/Ward No.   Pin Code Village/Ward No.   Pin Code Village/Ward No.   Pin Code Village/Ward No.   Pin Code Village/Ward No.   Pin Code Village/Ward No.   Pin State Obtained   Tahsil/Block Village/Ward No.   Pin Code College / School   Board/University Obtained   Marks Marks   Marks Marks   Marks Marks   Passing Roll No.   College & Subject Selection   S No. College As up ploaded scanned document of the entries made by me in the above columns are true to the best of my knowledge and beater and it at any time the entries are found to be incorrect, my Eligibility may be cancelled and disciplinary action form.   Law uploaded scanned document of the certificate/document along with the application form.                                                                                                    | Minority                  | μαρ                |                 | Domic                          | ile State                          |                   |                |               |
| Dependent of JK       Session Year         Apply for YEAR/SEM       Session Year         Apply for YEAR/SEM       District         Building/House No       District         State       District         Tahsil/Block       Village/Ward No.         Pin Code       Correspondence Ad         Building/House No       District         State       District         Tahsil/Block       Village/Ward No.         Pin Code       District         Fees Not Paid       District         Educational Qualification       College / School       Board/ University       Obtained       Total         Name       Passing       Roll No.       College / School       Board/ University       Marks       Marks       Percentage         1. 10th       SECONDARY EDUCATION       RAIPUR       CHHAATISGARH BOARD OF       SECONDARY EDUCATION       Image: College & Subject Selection         S NO.       COLLEGE NAME       SUBJECT COMBINATION       SUBJECT Combination       Image: College and Development and to be informed. The entries made by me in the above columns are true to the best of my knowledge and Development and to be informed. The entries and collegibility may be cancelled and disciplation form.       Development and may the entries and formed to the entries and collegibility may be canceled and disciplation form.                                                                                                    | Dependent of JK       Ration Card No         Student Type       Session Year         Apply for YEAR/SEM       Permanent Address         Building/House No       State         State       District         Tahsil/Block       Village/Ward No.         Pin Code       Village/Ward No.         Correspondence Ad       District         Building/House No       District         State       District         Tahsil/Block       Village/Ward No.         Pin Code       District         State       District         Tahsil/Block       Village/Ward No.         Pin Code       Village/Ward No.         State       District         Tahsil/Block       Village/Ward No.         Pin Code       Village/Ward No.         Fees Not Paid       Educational Oualification         Academic       Year of         Aname       Passing         Roll No.       College / School       Board/ University       Marks         Marke       Marks       Percentage         1. 10th       SECONDARY EDUCATION       RAIPUR         2. 12th       SUBJECT COMBINATION       SUBJECT COMBINATION         S NO.       COLLEGE NAME                                                                                                    | Freedom F                 | Fighter            |                 | Ex-Se                          | rvice Man                          |                   |                |               |
| Student Type       Session Year         Apply for YEAR/SEM       Permanent Address         Building/House No       District         State       District         Tansil/Block       Village/Ward No.         Pin Code       Correspondence Ad         Building/House No       State         State       District         Correspondence Ad       Uillage/Ward No.         Pin Code       District         Fees Not Paid       Village/Ward No.         Educational Qualification       Academic Year of Passing Roll No.         College / School       Board/ University       Obtained Marks         AapPur       RalPur       Marks         2. 12th       CHHAATISGARH BOARD OF SECONDARY EDUCATION RAIPUR       Image Second Second                                                                                                    | Student Type       Session Year         Apply for YEAR/SEM       Permanent Address         Buildingiftouse No       State         State       District         Tahsil/Block       Village/Ward No.         Pin Code       Orrespondence Ad         Buildingiftouse No       State         Correspondence Ad       District         Tahsil/Block       Village/Ward No.         Pin Code       District         Fees Not Paid       District         Educational Qualification       College / School       Board/ University       Obtained       Marks       Percentage         1. 10th       SeconDARY EDUCATION       RAIPUR       CHHAATISGARH BOARD OF       Image: College & Subject Selection       SeconDARY EDUCATION       Image: College & Subject Selection         S NO.       COLLEGE NAME       SUBJECT COMBINATION       Image: College and the any time the entries are found to be incorrect, my Eligibility may be cancelled and disciplinary action may be initiated against me. There uploaded scanned document of the certificate/document along with the application form.                                                                                                    | Dependen                  | it of JK           |                 | Ration                         | Card No                            |                   |                |               |
| Permanent Address         Building/House No         State       District         Tahsil/Block       Village/Ward No.         Pin Code       District         Correspondence Ad       Building/House No         State       District         Tahsil/Block       Village/Ward No.         Pin Code       District         Fees Not Paid       District         Educational Qualification       College / School       Board/ University       Obtained       Total         Name       Passing       Roll No.       College / School       Board/ University       Marks       Marks       Percentage         1. 10th       SECONDARY EDUCATION       RAIPUR       Marks       Intervention       Intervention         2. 12th       College & Subject Selection       SUBJECT COMBINATION       Intervention       Intervention       Intervention         S NO.       COLLEGE NAME       SUBJECT Combination       Intervention       Intervention       Intervention         Intervention       Intervention       SUBJECT combination       Intervention       Intervention       Intervention         S NO.       COLLEGE NAME       SUBJECT combination       Intervention       Intervention       Intervention       Intervention <td>Permanent Address         Building/House No         State       District         Tahsil/Block       Village/Ward No.         Pin Code       District         Correspondence Ad         Building/House No       District         State       District         Tahsil/Block       Village/Ward No.         Pin Code       District         Fees Not Paid       Village/Ward No.         Educational Outlification       College / School       Board/ University       Obtained       Total         Name       Year of       Roll No.       College / School       Board/ University       Obtained       Marks       Percentage         1. 10th       SECONDARY EDUCATION       RaiPUR       College A Subject Selection       SECONDARY EDUCATION       Interest Selection         S NO.       COLLEGE NAME       SUBJECT COMBINATION       Interest Selection       Subject Selection         Image: Second and it at any time the entries are found to be incorrect, my Eligibility may be cancelled and disciplinary action may be initiated against me. They uploaded scanned document of the certificate/document along with the application form.         Deter and it at any time the entries are found to be incorrect, my Eligibility may be cancelled and disciplinary action may be initiated against me. They uploaded scanned document of the certificate/document along with the appl</td> <td>Student Ty<br/>Apply for '</td> <td>ype<br/>YEAR/SEM</td> <td></td> <td>Sessio</td> <td>on Year</td> <td></td> <td></td> <td></td>                                                                                                    | Permanent Address         Building/House No         State       District         Tahsil/Block       Village/Ward No.         Pin Code       District         Correspondence Ad         Building/House No       District         State       District         Tahsil/Block       Village/Ward No.         Pin Code       District         Fees Not Paid       Village/Ward No.         Educational Outlification       College / School       Board/ University       Obtained       Total         Name       Year of       Roll No.       College / School       Board/ University       Obtained       Marks       Percentage         1. 10th       SECONDARY EDUCATION       RaiPUR       College A Subject Selection       SECONDARY EDUCATION       Interest Selection         S NO.       COLLEGE NAME       SUBJECT COMBINATION       Interest Selection       Subject Selection         Image: Second and it at any time the entries are found to be incorrect, my Eligibility may be cancelled and disciplinary action may be initiated against me. They uploaded scanned document of the certificate/document along with the application form.         Deter and it at any time the entries are found to be incorrect, my Eligibility may be cancelled and disciplinary action may be initiated against me. They uploaded scanned document of the certificate/document along with the appl                                                                                                    | Student Ty<br>Apply for ' | ype<br>YEAR/SEM    |                 | Sessio                         | on Year                            |                   |                |               |
| Building/House No       District         Tahsil/Block       Village/Ward No.         Pin Code       Village/Ward No.         Correspondence Ad       Building/House No         State       District         Tahsil/Block       Village/Ward No.         Pin Code       Village/Ward No.         Pin Code       Village/Ward No.         Pin Code       Village/Ward No.         Fees Not Paid       Village/Ward No.         Educational Vullification       College / School       Board/ University       Obtained<br>Marks       Marks         Name       Passing       Roll No.       College / School       Board/ University       Obtained<br>Marks       Marks       Percentage         1. 10th       SECONDARY EDUCATION<br>RAIPUR       CHHAATISGARH BOARD OF<br>SECONDARY EDUCATION<br>RAIPUR       Image: Content of Content of Content                                                                                                    | BuildingHouse No       District         Tabsil/Bilock       Village/Ward No.         Pin Code       Correspondence Ad         BuildingHouse No       District         State       District         Tabsil/Bilock       Village/Ward No.         Pin Code       District         Fabsil/Bilock       Village/Ward No.         Pin Code       Village/Ward No.         Fees Not Paid       Village/Ward No.         Educational Qualification       College / School       Board/ University       Obtained         Name       Year of Passing       Roll No.       College / School       Board/ University       Obtained         1. 10th       SECONDARY EDUCATION       RalPUR       Intervention of the secondary education of the secondary education of the secondary education of the secondary education of the secondary education of the secondary education of the secondary education of the secondary education of the second of the second of the second of the second of the informed of the informed of the entries and for the second of the entries made by me in the above columns are true to the best of my knowledge and belief and it any time the entries and that the entries made by me in the above columns are true to the best of my knowledge and belief and it at any time the entries are found to be incorrect, my Eligibility may be cancelled and disciplinany action may be initiated against me. The we ploaded scanned document of the certificate/document along with the application form.                                                                                                    | Permane                   | ent Address        |                 |                                |                                    |                   |                |               |
| State     District       Tahsil/Block     Village/Ward No.       Pin Code     Village/Ward No.       Correspondence Ad     Building/House No       State     District       Tahsil/Block     Village/Ward No.       Pin Code     District       Fees Not Paid     Village/Ward No.       Educational Qualification     Obtained     Total       Academic     Year of Name     Roll No.     College / School     Board/ University     Obtained       Name     Passing     Roll No.     College / School     Board/ University     Obtained     Marks       1. 10th     SECONDARY EDUCATION     RAIPUR     Image: Contract Contract Contra                                                                                                    | State     District       Tahsil/Block     Village/Ward No.       Pin Code     Correspondence Ad       Building/House No     District       State     District       Tahsil/Block     Village/Ward No.       Pin Code     District       State     District       Fees Not Paid     Village/Ward No.       Educational Outalification     College / School     Board/ University     Obtained<br>Marks     Percentage       Academic     Year of<br>Name     Roll No.     College / School     Board/ University     Obtained<br>Marks     Marks     Percentage       1. 10th     SECONDARY EDUCATION<br>RAIPUR     SECONDARY EDUCATION<br>RAIPUR     Image: College & Subject Selection       S No.     COLLEGE NAME     SUBJECT COMBINATION     Image: College and beliet and it at any time the entries are found to be incorrect, my Eligibility may be cancelled and disciplinary action may be initiated against me.<br>There uploaded scanned document of the certificate/document along with the application form.                                                                                                    | Building/H                | louse No           |                 |                                |                                    |                   |                |               |
| Village/Ward NO.       Village/Ward NO.         Pin Code       Correspondence Ad         Building/House No       State         State       District         Tatisl/Block       Village/Ward No.         Pin Code       Village/Ward No.         Fees Not Paid       Educational Qualification         Academic       Year of Passing         Roll No.       College / School         Board/ University       Obtained Marks         Passing       Roll No.         College / School       Board/ University         Marks       Marks         Percentage         1. 10th       SECONDARY EDUCATION RAIPUR         2. 12th       CHHAATISGARH BOARD OF SECONDARY EDUCATION RAIPUR         Scondary EDUcATION       SECONDARY EDUCATION RAIPUR         College & Subject Selection       SUBJECT COMBINATION         S No.       COLLEGE NAME         Subject Selection       SUBJECT COMBINATION         Intereby solemnly declare as oath that the entries made by me in the above columns are true to the best of my knowledge and Deleter and in at any time the entries are found to be incorrect, my Eligibility may be cancelled and disciplication form.         Concert Linkey uploaded Scander document of the certificate/document along with the explication form.                                                                                                    | Automation of X       Village/Ward No.         Pin Code       Correspondence Ad         Building/House No       State         State       District         Tatis//Block       Village/Ward No.         Pin Code       Fees Not Paid         Educational Qualification         Academic Year of Passing Roll No.       College / School       Board/ University       Obtained Marks       Marks       Percentage         1. 10th       SECONDARY EDUCATION       RAIPUR       CHHAATISGARH BOARD OF       Image Passing       Image Passing       Image Passing       CHHAATISGARH BOARD OF       Image Passing       Image Passing                                                                                                    | State<br>Tabell/Pla       | ck                 |                 | Distric                        | t<br>Ward No.                      |                   |                |               |
| Correspondence Ad<br>Building/House No<br>State District<br>Tatisl/Block Village/Ward No.<br>Pin Code<br>Fees Not Paid<br>Educational Qualification<br>Academic Year of Passing Roll No. College / School Board/University Obtained Total Marks Percentage<br>Marks College / School Board/University Obtained Marks Percentage<br>CHHAATISGARH BOARD OF SECONDARY EDUCATION<br>RAIPUR CHHAATISGARH BOARD OF SECONDARY EDUCATION<br>RAIPUR CHHAATISGARH BOARD OF SECONDARY EDUCATION<br>RAIPUR CHHAATISGARH BOARD OF SECONDARY EDUCATION<br>RAIPUR CHHAATISGARH BOARD OF SECONDARY EDUCATION<br>RAIPUR CHHAATISGARH BOARD OF SECONDARY EDUCATION<br>RAIPUR CHHAATISGARH BOARD OF SECONDARY EDUCATION<br>RAIPUR CHHAATISGARH BOARD OF SECONDARY EDUCATION<br>College & Subject Selection                                                                                                    | Correspondence Ad         Building/House No         State       District         Tatis/I/Block       Village/Ward No.         Pin Code       Village/Ward No.         Fees Not Paid       Educational Qualification         Academic       Year of Passing       Roll No.       College / School       Board/ University       Obtained       Total       Percentage         1. 10th       College / School       Board/ University       Obtained       Total       Percentage         2. 12th       CHHAATISGARH BOARD OF       SECONDARY EDUCATION       RAIPUR       CHHAATISGARH BOARD OF       Image: Contract of the second of the second                                                                                                    | Pin Code                  | UR .               |                 | village                        | attaid NO.                         |                   |                |               |
| Building/House No       District         State       District         Tahsil/Block       Village/Ward No.         Pin Code       Village/Ward No.         Fees Not Paid       Educational Qualification         Academic       Year of Passing       Roll No.       College / School       Board/ University       Obtained Marks       Percentage         1. 10th       College / School       Board/ University       Obtained Marks       Percentage         2. 12th       CHHAATISGARH BOARD OF       CHHAATISGARH BOARD OF       CHHAATISGARH BOARD OF       CHHAATISGARH BOARD OF         2. 12th       CHHAATISGARH BOARD OF       SECONDARY EDUCATION       CHHAATISGARH BOARD OF       CHHAATISGARH BOARD OF         2. 12th       CHHAATISGARH BOARD OF       SECONDARY EDUCATION       CHHAATISGARH BOARD OF       CHHAATISGARH BOARD OF         2. 12th       CHHAATISGARH BOARD OF       SECONDARY EDUCATION       CHHAATISGARH BOARD OF       CHHAATISGARH BOARD OF         2. 12th       CHHAATISGARH BOARD OF       SECONDARY EDUCATION       CHHAATISGARH BOARD OF       CHHAATISGARH BOARD OF         3. No.       COLLEGE NAME       SUBJECT COMBINATION       SUBJECT COMBINATION       CHHAATISGARH BOARD OF       CHHAATISGARH BOARD OF         S NO.       COLLEGE NAME       SUBJECT COMBINATION       SUBJECT COM                                                                                                    | Building/House No       District         State       District         Tahsil/Block       Village/Ward No.         Pin Code       Fees Not Paid         Educational Qualification         Academic       Year of<br>Passing         Roll No.       College / School       Board/ University       Obtained       Total       Percentage         1. 10th       College / School       Board/ University       Obtained       Total       Percentage         2. 12th       College / School       Board/ University       Obtained       Total       Percentage         College & Subject Selection         S No. College NAME       SUBJECT COMBINATION         Intre entries are found to be incorrect, my Eligibility may be cancelled and disciplinary action may be initiated against me.<br>There uploaded scanned document of the certificate/document along with the application form.         Lite 4:07-2025                                                                                                    | Correspo                  | ondence Ad         |                 |                                |                                    |                   |                |               |
| State     District       Tahsil/Block     Village/Ward No.       Pin Code     Village/Ward No.       Fees Not Paid     Educational Qualification       Academic     Year of<br>Passing     Roll No.     College / School     Board/ University     Obtained<br>Marks     Total<br>Marks     Percentage       1. 10th     College / School     Board/ University     Obtained<br>Marks     Total<br>Marks     Percentage       2. 12th     CHHAATISGARH BOARD OF<br>SECONDARY EDUCATION<br>RAIPUR     CHHAATISGARH BOARD OF<br>SECONDARY EDUCATION<br>RAIPUR     Image: College & Subject Selection                                                                                                    | State     District       Tahsil/Block     Village/Ward No.       Pin Code     Village/Ward No.       Fees Not Paid     Educational Qualification       Academic     Year of<br>Passing     Roll No.     College / School     Board/ University     Obtained<br>Marks     Total     Percentage       1. 10th     College / School     Board/ University     Obtained<br>Marks     Total     Percentage       2. 12th     ChHAATISGARH BOARD OF     CHHAATISGARH BOARD OF     CHHAATISGARH BOARD OF     CHHAATISGARH BOARD OF       2. 12th     CHHAATISGARH BOARD OF     SECONDARY EDUCATION<br>RAIPUR     CHHAATISGARH BOARD OF     CHHAATISGARH BOARD OF       2. 12th     CHHAATISGARH BOARD OF     SECONDARY EDUCATION<br>RAIPUR     CHHAATISGARH BOARD OF     CHHAATISGARH BOARD OF       2. 12th     SECONDARY EDUCATION     SECONDARY EDUCATION     CHHAATISGARH BOARD OF     CHHAATISGARH BOARD OF       2. 12th     SECONDARY EDUCATION     SECONDARY EDUCATION     SECONDARY EDUCATION     SECONDARY EDUCATION       S NO.     COLLEGE NAME     SUBJECT COMBINATION     SECONDARY EDUCATION     SECONDARY EDUCATION       S NO.     COLLEGE NAME     SUBJECT COMBINATION     SECONDARY EDUCATION     SECONDARY EDUCATION       S NO.     COLLEGE NAME     SUBJECT COMBINATION     SECONDARY EDUCATION     SECONDARY EDUCATION       S NO.                                                                                                    | Building/H                | louse No           |                 |                                |                                    |                   |                |               |
| College & Subject Selection       Subject Combination         College & Subject Selection       scale and it any time the entries are found to be incorred, my Eligibility may be cancelled and disciplinary action may be initiated against me.       Subject Combination may be initiated against me.                                                                                                    | Anisolock       Villagervalue.         Pin Code         Fees Not Paid         Educational Qualification         Academic       Year of<br>Passing         Roll No.       College / School         Board/ University       Obtained<br>Marks         Percentage         Name       Passing         Roll No.       College / School         Board/ University       Obtained<br>Marks         Percentage         1. 10th       SECONDARY EDUCATION<br>RAIPUR         2. 12th       CHHAATISGARH BOARD OF<br>SECONDARY EDUCATION<br>RAIPUR                                                                                                    | State<br>Tabeil/Blo       | ck                 |                 | Distric                        | t Mard No.                         |                   |                |               |
| Fees Not Paid         Educational Qualification         Academic       Year of<br>Passing       Roll No.       College / School       Board/ University       Obtained<br>Marks       Total<br>Marks       Percentage         1. 10th       Image: College / School       Board/ University       Obtained<br>Marks       Total<br>Marks       Percentage         2. 12th       Image: College / School       CHHAATISGARH BOARD OF<br>SECONDARY EDUCATION<br>RAIPUR       Image: College / School       Image: College / School <td>Fees Not Paid         Educational Qualification         Academic       Year of<br/>Passing       Roll No.       College / School       Board/ University       Obtained<br/>Marks       Total<br/>Marks       Percentage         1. 10th       CHHAATISGARH BOARD OF<br/>SECONDARY EDUCATION<br/>RAIPUR       CHHAATISGARH BOARD OF<br/>SECONDARY EDUCATION<br/>RAIPUR       Image: CHHAATISGARH BOARD OF<br/>SECONDARY EDUCATION<br/>RAIPUR       Image: CHHAATISGARH BOARD OF<br/>SECONDARY EDUCATION       Image: CHHAATISGARH BOARD OF<br/>SECONDARY EDUCATION       Image: CHHAATISGARH EDUCATION       Image: CHHAATISGARH EDUCATION       Image: CHHAATISGARH EDUCATION</td> <td>Pin Code</td> <td>CK</td> <td></td> <td>vinage</td> <td></td> <td></td> <td></td> <td></td> | Fees Not Paid         Educational Qualification         Academic       Year of<br>Passing       Roll No.       College / School       Board/ University       Obtained<br>Marks       Total<br>Marks       Percentage         1. 10th       CHHAATISGARH BOARD OF<br>SECONDARY EDUCATION<br>RAIPUR       CHHAATISGARH BOARD OF<br>SECONDARY EDUCATION<br>RAIPUR       Image: CHHAATISGARH BOARD OF<br>SECONDARY EDUCATION<br>RAIPUR       Image: CHHAATISGARH BOARD OF<br>SECONDARY EDUCATION       Image: CHHAATISGARH BOARD OF<br>SECONDARY EDUCATION       Image: CHHAATISGARH EDUCATION       Image: CHHAATISGARH EDUCATION       Image: CHHAATISGARH EDUCATION                                                                                                    | Pin Code                  | CK                 |                 | vinage                         |                                    |                   |                |               |
| Educational Qualification         Academic       Year of<br>Passing       Roll No.       College / School       Board/ University       Obtained<br>Marks       Total<br>Marks       Percentage         1. 10th       CHHAATISGARH BOARD OF<br>SECONDARY EDUCATION<br>RAIPUR       CHHAATISGARH BOARD OF<br>SECONDARY EDUCATION<br>RAIPUR       CHHAATISGARH BOARD OF<br>SECONDARY EDUCATION<br>RAIPUR       CHHAATISGARH BOARD OF<br>SECONDARY EDUCATION<br>RAIPUR         College & Subject Selection         S NO. COLLEGE NAME         SUBJECT COMBINATION         Intereby solemnly declare as oath that the entries made by me in the above columns are true to the best of my knowledge and<br>beliet and it at any time the entries are found to be incorrect, my Eligibility may be cancelled and disciplinary action may be initiated against me.         Concelled and disciplinary action may be initiated against me.         Deplet and it at any time the entries and bound of the certificate/document along with the application form.                                                                                                    | Educational Qualification         Academic<br>Name       Year of<br>Passing       Roll No.       College / School       Board/ University       Obtained<br>Marks       Total<br>Marks       Percentage         1. 10th       CHHAATISGARH BOARD OF<br>SECONDARY EDUCATION<br>RAIPUR       CHHAATISGARH BOARD OF<br>SECONDARY EDUCATION<br>RAIPUR       Image: CHHAATISGARH BOARD OF<br>SECONDARY EDUCATION<br>RAIPUR       Image: CHHAATISGARH BOARD OF<br>SECONDARY EDUCATION<br>RAIPUR         College & Subject Selection         S NO. COLLEGE NAME       SUBJECT COMBINATION         Image: Solemnly declare as oath that the entries made by me in the above columns are true to the best of my knowledge and<br>belief and if at any time the entries are found to be incorrect, my Eligibility may be cancelled and disciplinary action may be initiated against me.<br>There uploaded scanned document of the certificate/document along with the application form.         Date: 14-07-2025       Hord Columnary Columnary Columnar                                                                                                    | Fees Not P                | 'aid               |                 |                                |                                    |                   |                |               |
| Academic<br>Name     Year of<br>Passing     Roll No.     College / School     Board/ University     Obtained<br>Marks     Total<br>Marks     Percentage       1. 10th     Image: Contract of the second second seco                                                                                                    | Academic<br>Name       Year of<br>Passing       Roll No.       College / School       Board/ University       Obtained<br>Marks       Total<br>Marks       Percentage         1. 10th       Image: Compary Education<br>RaiPUR       Image: CHHAATISGARH BOARD OF<br>SECONDARY EDUCATION<br>RAIPUR       Image: CHHAATISGARH BOARD OF<br>SECONDARY EDUCATION<br>RAIPUR       Image: CHHAATISGARH BOARD OF<br>SECONDARY EDUCATION<br>RAIPUR         College & Subject Selection       Image: Compary Education<br>RAIPUR       Image: Compary Education<br>RAIPUR       Image: Check Selection<br>RAIPUR         S NO.       COLLEGE NAME       SUBJECT COMBINATION       Image: Compary Education<br>RAIPUR         Image: Image: Image                                                                                                    | Education                 | al Qualificat      | ion             |                                |                                    |                   |                |               |
| College & Subject Selection  College & Subject Selection  S NO. College NAME Subject Selection  iereby solemnly declare as oath that the entries made by me in the above columns are true to the best of my knowledge and beliet and if at any time the entries are found to be incorrect, my Eligibility may be cancelled and disciplinary action may be binitiated against me.  Linew uploaded scanned document of the certificate/document along with the application form.                                                                                                    | CHHAATISGARH BOARD OF SECONDARY EDUCATION RAIPUR CHHAATISGARH BOARD OF SECONDARY EDUCATION RAIPUR CHHAATISGARH BOARD OF SECONDARY EDUCATION RAIPUR COHLEGE AS SUBJECT Selection S NO. COLLEGE NAME SUBJECT COMBINATION Intervention Intervention Interventi                                                                                                    | Academic<br>Name          | Year of<br>Passing | Roll No.        | College / School               | Board/ University                  | Obtained<br>Marks | Total<br>Marks | Percentage    |
|                                                                                                    | 1. 10th       SECONDARY EDUCATION<br>RAIPUR         2. 12th       CHHAATISGARH BOARD OF<br>SECONDARY EDUCATION<br>RAIPUR         College & Subject Selection         S NO. COLLEGE NAME         SUBJECT COMBINATION         Interest solemnly declare as oath that the entries made by me in the above columns are true to the best of my knowledge and<br>beliet and it at any time the entries are found to be incorrect, my Eligibility may be cancelled and disciplinary action may be initiated against me.<br>I have uploaded scanned document of the certificate/document along with the application form.         Date: 14-07-2025                                                                                                    | inaine                    | , acomy            |                 |                                | CHHAATISGARH BOARD OF              | marito            | marno          |               |
|                                                                                                    | 2. 12th College & Subject Selection S NO. COLLEGE NAME SUBJECT COMBINATION Interview of the entries are found to be incorrect, my Eligibility may be cancelled and disciplinary action may be initiated against me. Thave uploaded scanned document of the certificate/document along with the application form. Date: 14-07-2025                                                                                                    | 1. 10th                   |                    |                 |                                | SECONDARY EDUCATION                |                   |                |               |
| 2. 12th     SECONDARY EDUCATION RAIPUR  College & Subject Selection  S NO. COLLEGE NAME     SUBJECT COMBINATION      iereby solemnly declare as oath that the entries made by me in the above columns are true to the best of my knowledge and beliet and it at any time the entries are found to be incorrect, my Eligibility may be cancelled and disciplication form.      Thave uploaded scanned document of the certificate/document along with the application form.                                                                                                    | 2. 12th     SECONDARY EDUCATION RAIPUR  College & Subject Selection  S NO. COLLEGE NAME     SUBJECT COMBINATION      iereby solemnly declare as oath that the entries made by me in the above columns are true to the best of my knowledge and beliet and it at any time the entries are found to be incorrect, my Eligibility may be cancelled and disciplinary action may be initiated against me.     Thave uploaded scanned document of the certificate/document along with the application form.                                                                                                    |                           |                    |                 |                                | CHHAATISGARH BOARD OF              |                   |                |               |
| College & Subject Selection S NO. COLLEGE NAME Understand Subject Combination Intervely solemnly declare as oath that the entries made by me in the above columns are true to the best of my knowledge and Deleter and if at any time the entries are found to be incorrect, my Eligibility may be cancelled and disciplinary action may be initiated against me. There uploaded scanned document of the certificate/document along with the application form.                                                                                                    | College & Subject Selection S NO. COLLEGE NAME SUBJECT COMBINATION sereby solemnly declare as oath that the entries made by me in the above columns are true to the best of my knowledge and beliet and it at any time the entries are found to be incorrect, my Eligibility may be cancelled and disciplinary action may be initiated against me. Date: 14-07-2025                                                                                                    | 2. 12th                   |                    |                 |                                | SECONDARY EDUCATION                |                   |                |               |
| College & Subject Selection S NO. COLLEGE NAME SUBJECT COMBINATION S NO. COLLEGE NAME subject solemnly declare as oath that the entries made by me in the above columns are true to the best of my knowledge and beliet and it at any me the entries are found to be incorrect, my Eligibility may be cancelled and disciplication form. Thave uploaded scanned document of the certificate/document along with the application form.                                                                                                    | College & Subject Selection S NO. COLLEGE NAME SUBJECT COMBINATION ereby solemnly declare as oath that the entries made by me in the above columns are true to the best of my knowledge and beliet and if at any time the entries are found to be incorrect, my Eligibility may be cancelled and disciplinary action may be initiated against me. Date: 14-07-2025                                                                                                    |                           |                    |                 |                                | RAIPUR                             |                   |                |               |
| S NO. COLLEGE NAME SUBJECT COMBINATION  iereby solemnly declare as oath that the entries made by me in the above columns are true to the best of my knowledge and beliet and it at any time the entries are found to be incorrect, my Eligibility may be cancelled and disciplinary action may be initiated against me. I have uploaded scanned document of the certificate/document along with the application form.                                                                                                    | S NO. COLLEGE NAME SUBJECT COMBINATION  iereby solemnly declare as oath that the entries made by me in the above columns are true to the best of my knowledge and belief and if at any time the entries are found to be incorrect, my Eligibility may be cancelled and disciplinary action may be initiated against me. I have uploaded scanned document of the certificate/document along with the application form.                                                                                                    | College 8                 | & Subject Se       | election        |                                |                                    |                   |                |               |
| S NO. COLLEGE NAME SUBJECT COMBINATION  U uereby solemnly declare as oath that the entries made by me in the above columns are true to the best of my knowledge and beliet and if at any time the entries are found to be incorrect, my Eligibility may be cancelled and disciplinary action may be initiated against me. I have uploaded scanned document of the certificate/document along with the application form.                                                                                                    | S NO. COLLEGE NAME SUBJECT COMBINATION  I ereby solemnly declare as oath that the entries made by me in the above columns are true to the best of my knowledge and beliet and if at any time the entries are found to be incorrect, my Eligibility may be cancelled and disciplinary action may be initiated against me. I have uploaded scanned document of the certificate/document along with the application form.                                                                                                    |                           |                    |                 |                                |                                    |                   |                |               |
| iereby solemnly declare as oath that the entries made by me in the above columns are true to the best of my knowledge and beliet and if at any time the entries are found to be incorrect, my Eligibility may be cancelled and disciplinary action may be initiated against me. I have uploaded scanned document of the certificate/document along with the application form.                                                                                                    | ereby solemnly declare as oath that the entries made by me in the above columns are true to the best of my knowledge and<br>belief and if at any time the entries are found to be incorrect, my Eligibility may be cancelled and disciplinary action may be initiated against me.<br>I have uploaded scanned document of the certificate/document along with the application form.                                                                                                    | S NO.                     | COLLEGI            | E NAME          |                                | SUBJECT COMBINATIO                 | N                 |                |               |
| is reby solemnly declare as calh that the entries made by me in the above columns are true to the best of my knowledge and belter and it at any time the entries are found to be incorrect, my Eligibility may be cancelled and disciplinary action may be initiated against me. In have uploaded scanned document of the certificate/document along with the application form.                                                                                                    | iereby solemnly declare as oath that the entries made by me in the above columns are true to the best of my knowledge and<br>beliet and it at any time the entries are found to be incorrect, my Eligibility may be cancelled and disciplinary action may be initiated against me.<br>Date: 14-07-2025                                                                                                    |                           |                    |                 |                                |                                    |                   |                |               |
| I have uploaded scanned document of the certificate/document along with the application form.                                                                                                    | I have uploaded scanned document of the certificate/document along with the application form.<br>Date: 14-07-2025                                                                                                    | beliet and it             | iere               | eby solemnly de | clare as oath that the entries | made by me in the above columns a  | are true to the   | best of my     | knowledge and |
|                                                                                                    | Date: 14-07-2020                                                                                                    | Dete: 14.07               |                    | have uploaded   | scanned document of the ce     | ertificate/document along with the | application for   | om.            | ainst me.     |
|                                                                                                    |                                                                                                    |                           |                    |                 |                                |                                    |                   |                |               |
|                                                                                                    |                                                                                                    |                           |                    |                 |                                |                                    |                   |                |               |
|                                                                                                    |                                                                                                    |                           |                    |                 |                                |                                    |                   |                |               |
|                                                                                                    |                                                                                                    |                           |                    |                 |                                |                                    |                   |                |               |
|                                                                                                    |                                                                                                    |                           |                    | $\backslash$    |                                |                                    |                   |                |               |
|                                                                                                    |                                                                                                    |                           |                    |                 |                                |                                    |                   |                |               |
|                                                                                                    |                                                                                                    |                           |                    | \               |                                |                                    |                   |                |               |
|                                                                                                    |                                                                                                    |                           |                    |                 |                                |                                    |                   |                |               |
|                                                                                                    |                                                                                                    |                           |                    |                 | •                              |                                    |                   |                |               |
|                                                                                                    |                                                                                                    |                           |                    |                 | 1                              |                                    |                   |                |               |
|                                                                                                    |                                                                                                    |                           |                    |                 | X                              |                                    |                   |                |               |
|                                                                                                    |                                                                                                    |                           |                    |                 | <i>۱</i>                       |                                    |                   |                |               |

SS

Now click on "View Payment Details

| B.Sc. Science Submitted but Unpaid | APPLICATION ID | PROGRAMME NAME | APPLICATION STATUS  | PAYMENT STATUS | ACTION |                      |
|------------------------------------|----------------|----------------|---------------------|----------------|--------|----------------------|
|                                    |                | B.Sc. Science  | Submited but Unpaid |                |        | VIEW PAYMENT DETAILS |
|                                    |                |                |                     |                |        |                      |

## Choose your payment method.

| pplicant Name:    | Ema           | il Id:       | Mobile No.: |        |
|-------------------|---------------|--------------|-------------|--------|
| А                 | pplication Id | Program Name |             | Amount |
|                   |               |              |             |        |
|                   |               |              |             |        |
| Choose Payment Me | thod          |              |             |        |

Now confirm the payment and complete your transaction.

| Applicant Name: | E-Mail ID: | Mobile No.: |  |
|-----------------|------------|-------------|--|
|                 |            |             |  |
| Program Name:   | Amount:    | TDR:        |  |
|                 |            |             |  |
| fotal Amount:   |            |             |  |
|                 |            |             |  |

## Thank You !!